## Ajouter un lieu de stage

Pour ajouter un lieu de stage à un élève, depuis la page de gestion d'un stage, cliquez sur le bouton (1) de l'élève.

#### **Remarque**

Un élève peut avoir autant de lieu de stage que vous souhaitez (2).

| ueil Personnes - Au quotidien        | <ul> <li>Comités, commission</li> </ul> | ns, conseils, ESS | - Organisatio | on - Liens externes - Administration - Vo | otre compte            |                    |                           |                        |              |              |     |   |
|--------------------------------------|-----------------------------------------|-------------------|---------------|-------------------------------------------|------------------------|--------------------|---------------------------|------------------------|--------------|--------------|-----|---|
| cueil > Stages en milieu professionn | el > Gérer un stage                     |                   |               |                                           |                        |                    |                           |                        |              |              |     |   |
| Élèves                               |                                         |                   |               |                                           |                        |                    |                           |                        |              |              |     |   |
|                                      |                                         |                   |               |                                           |                        |                    |                           |                        | F            | Rechercher : |     |   |
|                                      |                                         |                   |               |                                           |                        |                    |                           |                        |              |              |     |   |
| Nom Classe                           | Du                                      | Au                | Entreprise    | Elève                                     | Responsables<br>légaux | Maitre de<br>stage | Responsable<br>entreprise | Professeur<br>référent | Principal(e) |              | 1   |   |
| BECKER Giulia                        | 3EME1                                   | 02/12/2024        | 06/12/2024    | Somme Elect                               | Signée                 | Signée             | Signée                    | Signée                 | Optionnel    | Non signée   | 🖉 🗊 | + |
| BLOT Sacha                           | 3EME1                                   |                   |               |                                           |                        |                    |                           |                        |              |              |     | + |
| CHAUVEAU Maé                         | 3EME1                                   |                   |               |                                           |                        |                    |                           |                        |              |              |     | + |
| CHRETIEN Évan                        | 2EME1                                   | 02/12/2024        | 06/12/2024    | Bouyghes Telecom                          | Signée                 | Signée             | Non signée                | Non signée             | Non signée   | Non signée   | 💋 🗊 |   |
| CHRETENEVAL                          | SEMET                                   | 02/12/2024        | 06/12/2024    | Télécom AB                                | Signée                 | Signée             | Signée                    | Signée                 | Signée       | Signée       | 💋 🗊 |   |
| CROS Léo-Paul                        | 3EME1                                   |                   |               |                                           |                        |                    |                           |                        |              |              |     | + |
| DELAGE Isadora                       | 3EME1                                   |                   |               |                                           |                        |                    |                           |                        |              |              |     | + |
| DELAHAYE Imaé                        | 3EME1                                   |                   |               |                                           |                        |                    |                           |                        |              |              |     | + |
| DOS SANTOS Cézanne                   | 3EME1                                   |                   |               |                                           |                        |                    |                           |                        |              |              |     | + |
| FAIVRE Aelis                         | 3EME1                                   |                   |               |                                           |                        |                    |                           |                        |              |              |     | + |
|                                      |                                         |                   |               |                                           |                        |                    |                           |                        |              |              |     |   |

#### Complétez le formulaire de lieu de stage (③).

| F  | égase                                     |                     |                        |                                 | ×  |                           |                        |              | B | Î |
|----|-------------------------------------------|---------------------|------------------------|---------------------------------|----|---------------------------|------------------------|--------------|---|---|
| Ac | cueil Personnes + Au quotidien +          | Comités, commiss    | sions, conseils, ESS - | Ajouter un lieu de stage        | Ŷ. |                           |                        |              |   |   |
| A  | ccueil > Organisation > Stages > Stages e | n milieu profession | nel > Gérer un stage   | Informations sur le stage       |    | kesponsable<br>entreprise | Protesseur<br>référent | Principal(e) |   |   |
|    | BECKER Giulia                             | 3EME1               | 02/12/2024             | DATE DE DÉBUT Obligatoire       | _  | Signée                    |                        | Non signée   | + |   |
|    | BLOT Sacha                                | 3EME1               |                        | 02/12/2024                      |    |                           |                        |              | Ð | l |
|    | CHAUVEAU Maé                              | 3EME1               |                        | DATE DE FIN Obligatoire         |    |                           |                        |              | Ŧ | l |
|    | CHRETIEN Évan                             | 3EME1               |                        | 06/12/2024                      |    | Signée                    | Signée                 | Signée       | F | l |
|    | CROS Léo-Paul                             | 3EME1               |                        | PROFESSEUR RÉFÉRENT Obligatoire |    |                           |                        |              |   | ľ |
|    | DELAGE Isadora                            | 3EME1               |                        | ANDRE Léonie                    | *  |                           |                        |              | F |   |
|    | DELAHAYE Imaé                             | 3EME1               |                        |                                 |    |                           |                        |              | F |   |
|    | DOS SANTOS Cézanne                        | 3EME1               |                        | Entreprise (4)                  |    |                           |                        |              | Ð | L |
|    | FAIVRE Aelis                              | 3EME1               |                        |                                 |    |                           |                        |              | 8 |   |
|    | FAVRE Fatima                              | 3EME1               |                        |                                 |    |                           |                        |              | • |   |
|    | FOUCHER Timothée                          | 3EME1               |                        | ADRESSE Obligatoire             |    |                           |                        |              |   |   |
|    | FOUQUET Elya                              | 3EME1               |                        |                                 |    |                           |                        |              |   |   |
|    | GALLET Noam                               | 3EME1               |                        |                                 | li |                           |                        |              | 8 |   |
|    | GUYON Issa                                | 3EME1               |                        | Auchan Signée Signée Signée     |    | Signèe                    |                        |              |   |   |

## Ajouter, modifier ou supprimer un lieu de stage

#### Remarque 2

Vous pouvez utiliser le bouton Rechercher l'entreprise (④) pour rechercher :

- Si le lieu de stage est un établissement scolaire, ses coordonnées dans RAMSESE à partir de son UAI (ex-RNE) ou tout ou partie de son nom et/ou sa ville.
- Si le lieu de stage est une entreprise française, ses coordonnées dans SIRENE à partir de son SIRET ou tout ou partie de son nom et/ou sa ville.

N'hésitez pas à consulter le tutoriel **Récupérer les informations de l'entreprise dans RAMSESE ou SIRENE** pour la procédure complète.

## Modifier un lieu de stage

| Pour modifier                          | un lieu d                              | de sta            | ge, cl        | iquez sur le bou                         | ton 🛛       | n du                   | lieu de            | e stage                   | à mod                  | lifier (@    | ) <b>)</b> . |   |
|----------------------------------------|----------------------------------------|-------------------|---------------|------------------------------------------|-------------|------------------------|--------------------|---------------------------|------------------------|--------------|--------------|---|
| Pégase                                 | •                                      |                   |               |                                          |             |                        |                    |                           |                        |              |              |   |
| ccueil Personnes - Au quotidien        | <ul> <li>Comités, commissio</li> </ul> | ns, conseils, ESS | - Organisatio | n • Liens externes • Administration • Vo | otre compte |                        |                    |                           |                        |              |              |   |
| Accueil > Stages en milieu professionn | el > Gérer un stage                    |                   |               |                                          |             |                        |                    |                           |                        |              |              |   |
| Élèves                                 |                                        |                   |               |                                          |             |                        |                    |                           |                        |              |              |   |
|                                        |                                        |                   |               |                                          |             |                        | Signatures de      | la convention             | F                      | Rechercher : |              |   |
| Nom Classe                             |                                        | Du                | Au            | Entreprise                               | Elève       | Responsables<br>légaux | Maître de<br>stage | Responsable<br>entreprise | Professeur<br>référent | Principal(e) | (5)          |   |
| BECKER Giulia                          | 3EME1                                  | 02/12/2024        | 06/12/2024    | Somme Elect                              | Signée      | Signée                 | Signée             | Signée                    | Optionnel              | Non signée   |              | + |
| BLOT Sacha                             | 3EME1                                  |                   |               |                                          |             |                        |                    |                           |                        |              |              | + |
| CHAUVEAU Maé                           | 3EME1                                  |                   |               |                                          |             |                        |                    |                           |                        |              |              | + |
|                                        |                                        | 02/12/2024        | 06/12/2024    | Bouyghes Telecom                         | Signée      | Signée                 | Non signée         | Non signée                | Non signée             | Non signée   | 💋 🗊          |   |
| CHRETIEN Evan                          | 3EME1                                  | 02/12/2024        | 06/12/2024    | Télécom AB                               | Signée      | Signée                 | Signée             | Signée                    | Signée                 | Signée       | 🖉 🗊          | - |
| CROS Léo-Paul                          | 3EME1                                  |                   |               |                                          |             |                        |                    |                           |                        |              |              | + |
| DELAGE Isadora                         | 3EME1                                  |                   |               |                                          |             |                        |                    |                           |                        |              |              | + |
| DELAHAYE Imaé                          | 3EME1                                  |                   |               |                                          |             |                        |                    |                           |                        |              |              | + |
| DOS SANTOS Cézanne                     | 3EME1                                  |                   |               |                                          |             |                        |                    |                           |                        |              |              | + |
| FAIVRE Aelis                           | 3EME1                                  |                   |               |                                          |             |                        |                    |                           |                        |              |              | + |
|                                        |                                        |                   |               |                                          |             |                        |                    |                           |                        |              |              |   |

m

## Supprimer un lieu de stage

Pour supprimer un lieu de stage, cliquez sur le bouton

du lieu de stage à supprimer (6).

# Ajouter, modifier ou supprimer un lieu de stage

|                                       |                                                                                                    |                   |               |                                           |             |                        |                    |                           |                        |              |     | _ |
|---------------------------------------|----------------------------------------------------------------------------------------------------|-------------------|---------------|-------------------------------------------|-------------|------------------------|--------------------|---------------------------|------------------------|--------------|-----|---|
| egase                                 | None         Cases         Du         Au         Ausside         Same Excentes         Administration         Votre compte           Non         Classe         Du         Au         Tester         Same Excentes         Same Excentes |                   |               |                                           |             |                        |                    |                           |                        |              |     |   |
| eil Personnes - Au quotidien          | <ul> <li>Comités, commissio</li> </ul>                                                                                                    | ns, conseils, ESS | - Organisatio | on • Liens externes • Administration • Vo | otre compte |                        |                    |                           |                        |              |     |   |
| cueil > Stages en milieu professionne | el > Gérer un stage                                                                                                    |                   |               |                                           |             |                        |                    |                           |                        |              |     |   |
| Élèves                                |                                                                                                    |                   |               |                                           |             |                        |                    |                           |                        |              |     |   |
|                                       |                                                                                                    |                   |               |                                           |             |                        |                    |                           |                        |              |     |   |
|                                       |                                                                                                    |                   |               |                                           |             |                        |                    |                           | F                      | Rechercher : |     |   |
| Nom                                   | Classe                                                                                                    | Du                | Au            | Entreprise                                |             |                        | Signatures de      | la convention             |                        |              | -   |   |
| Nom Class                             | Classe                                                                                                    |                   |               | Entreprise                                | Elève       | Responsables<br>légaux | Maitre de<br>stage | Responsable<br>entreprise | Professeur<br>référent | Principal(e) | 6   |   |
| BECKER Giulia                         | 3EME1                                                                                                    | 02/12/2024        | 06/12/2024    | Somme Elect                               | Signée      | Signée                 | Signée             | Signée                    | Optionnel              | Non signée   | 1   | + |
| BLOT Sacha                            | 3EME1                                                                                                    |                   |               |                                           |             |                        |                    |                           |                        |              |     | ł |
| CHAUVEAU Maé                          | 3EME1                                                                                                    |                   |               |                                           |             |                        |                    |                           |                        |              |     | ł |
|                                       |                                                                                                    | 02/12/2024        | 06/12/2024    | Bouyghes Telecom                          | Signée      | Signée                 | Non signée         | Non signée                | Non signée             | Non signée   | 1   |   |
| CHRETIEN Evan                         | 3EME1                                                                                                    | 02/12/2024        | 06/12/2024    | Télécom AB                                | Signée      | Signée                 | Signée             | Signée                    | Signée                 | Signée       | 🖉 🗊 |   |
| CROS Léo-Paul                         | 3EME1                                                                                                    |                   |               |                                           |             |                        |                    |                           |                        |              |     | H |
| DELAGE Isadora                        | 3EME1                                                                                                    |                   |               |                                           |             |                        |                    |                           |                        |              |     | ł |
| DELAHAYE Imaé                         | 3EME1                                                                                                    |                   |               |                                           |             |                        |                    |                           |                        |              |     | + |
| DOS SANTOS Cézanne                    | 3EME1                                                                                                    |                   |               |                                           |             |                        |                    |                           |                        |              |     | ł |
| FAIVRE Aelis                          | 3EME1                                                                                                    |                   |               |                                           |             |                        |                    |                           |                        |              |     | + |
|                                       |                                                                                                    |                   |               |                                           |             |                        |                    |                           |                        |              |     |   |